# Guía de adhesión Itaú Link Empresa

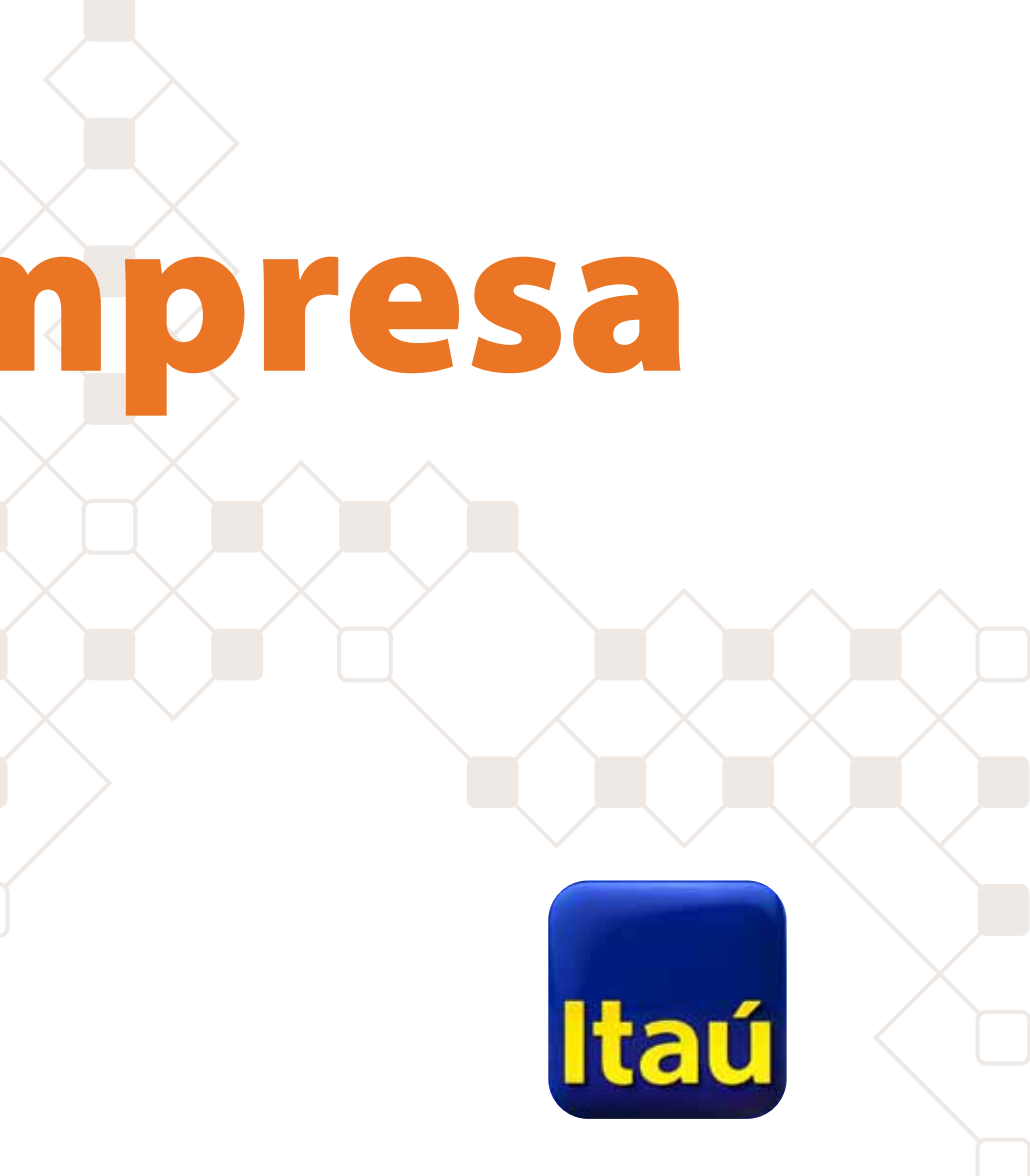

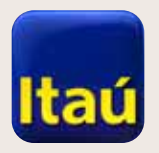

## Itaú Link Empresa

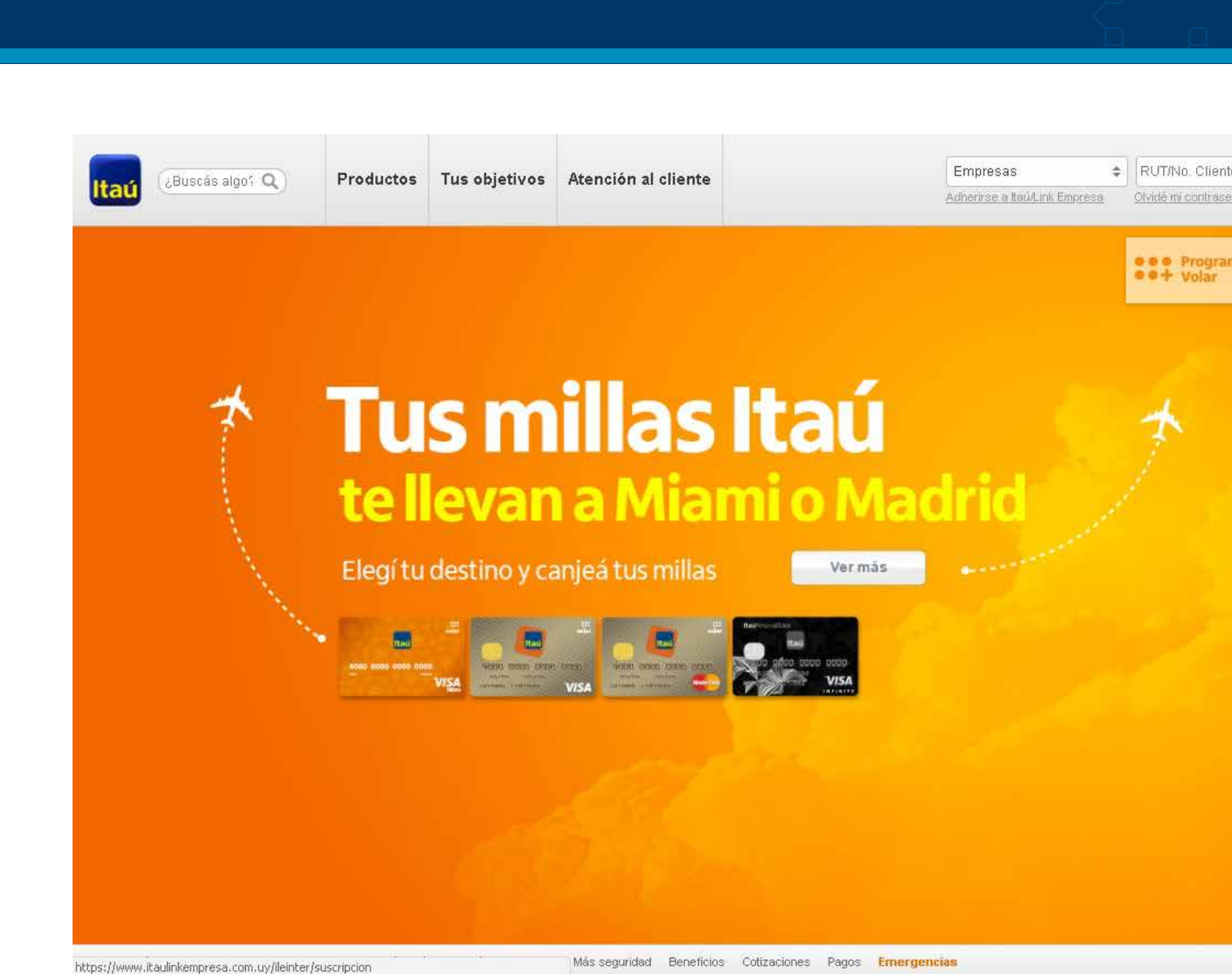

1- Adherirte a Itaú Link
Empresa es muy fácil.
Para empezar, ingresá a itau.com.uy, seleccionando
Empresas en la pestaña correspondiente.

A continuación cliqueá en Adherirse a Itaú Link Empresa.

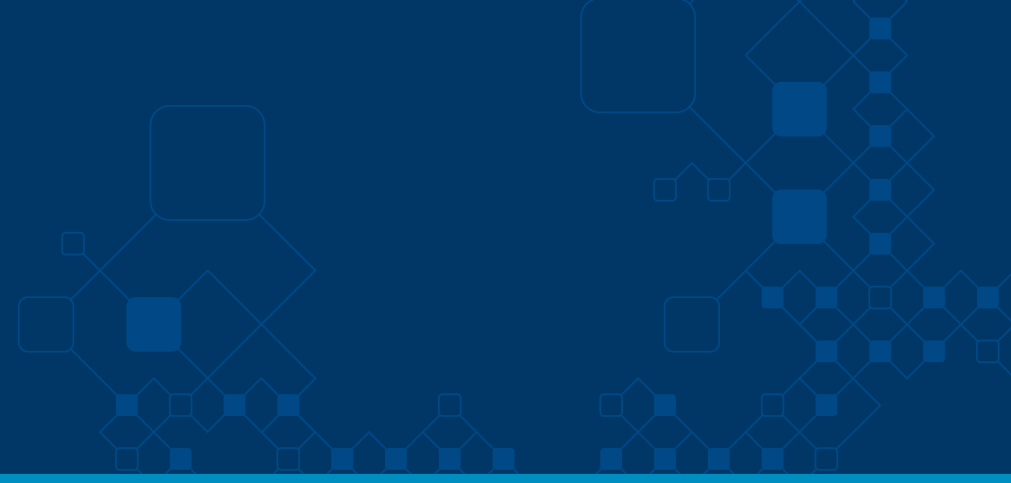

| nte<br>seña | Usuario | C              | ontrase | ña) 🙆  | ngresar   | 24<br>horas |   |
|-------------|---------|----------------|---------|--------|-----------|-------------|---|
| sma         |         | ivir l<br>iuda | a<br>d  | Ben    | eficios   | ;;-)        |   |
|             |         |                |         |        |           |             |   |
|             |         |                |         |        |           |             |   |
|             |         |                |         |        |           |             |   |
|             |         |                |         |        |           |             |   |
|             |         |                |         |        |           |             |   |
|             |         |                |         |        | Asistente | Virtual     |   |
|             |         | -              |         | Acceso | o rápido  | F           | Ŧ |

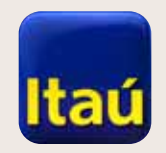

# Itaú Link Empresa

| 2- Sigamos adelante. En la           |
|--------------------------------------|
| siguiente pantalla seleccioná        |
| <b>Sí</b> y luego <b>Continuar</b> . |

| Itaú                                                      |                                                                                                    |
|-----------------------------------------------------------|----------------------------------------------------------------------------------------------------|
| Inicio                                                    | Información 👻                                                                                                    |
| I <u>nicio</u> > Adher<br><b>Adherirse</b>                | rirse a Itaú/Link Empresa                                                                                                    |
| Impresión<br>Usted podrá<br>Reader 6.0 o<br>Si usted no h | n de la documentación a presentar<br>imprimir los contratos y la documentación respaldatoria una vez finalizado el proceso de suscripción. Para ello debe contar con Adobe Acrobat<br>superior en su computadora.<br>o tiene, puede obtenerlo en forma gratuita haciendo click en <u>http://www.adobe.com/es/products/acrobat/readstep2.html</u><br> |

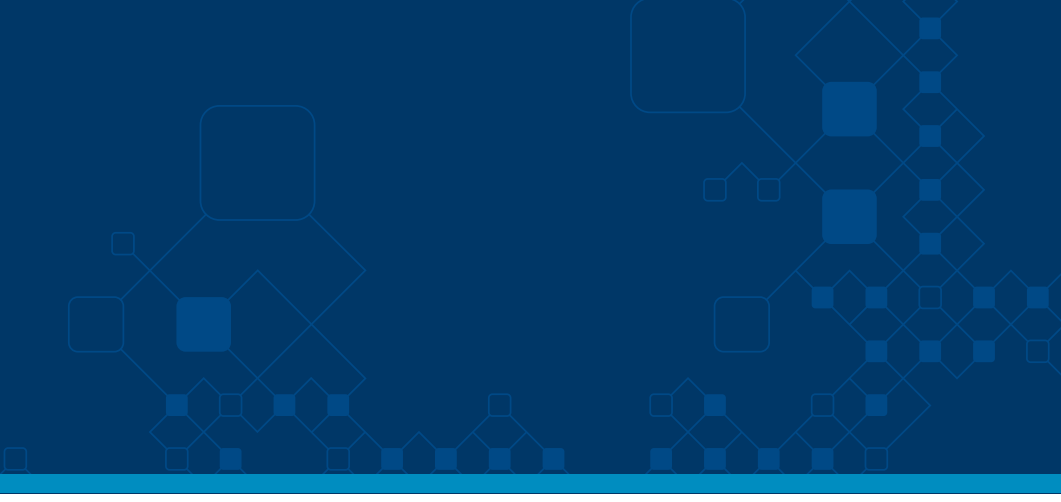

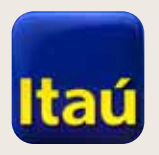

# Itaú Link Empresa

**3-** Podés adherirte tanto por RUT como por número de cliente, seleccionando la opción deseada.

Si tenés más de una cuenta ingresá un único número, automáticamente el sistema vinculará todas las cuentas que se encuentran bajo ese RUT o número de cliente.

| Itaú                                |                                               |           |
|-------------------------------------|-----------------------------------------------|-----------|
| Inicio                              | Información 👻                                 |           |
| Inicio > Adherirs<br>Adhesión a Ita | a Itaú/Link Empresa<br>I <b>/Link Empresa</b> |           |
| Alta de emp                         | esa                                           |           |
| Rut/Cliente                         |                                               |           |
| Número de cue                       | a                                             |           |
| Volver                              |                                               | Continuar |
|                                     |                                               |           |
|                                     |                                               |           |
|                                     |                                               |           |
|                                     |                                               |           |
|                                     |                                               |           |
|                                     |                                               |           |
| Emergencias Banc                    | ias   Tarifario                               |           |

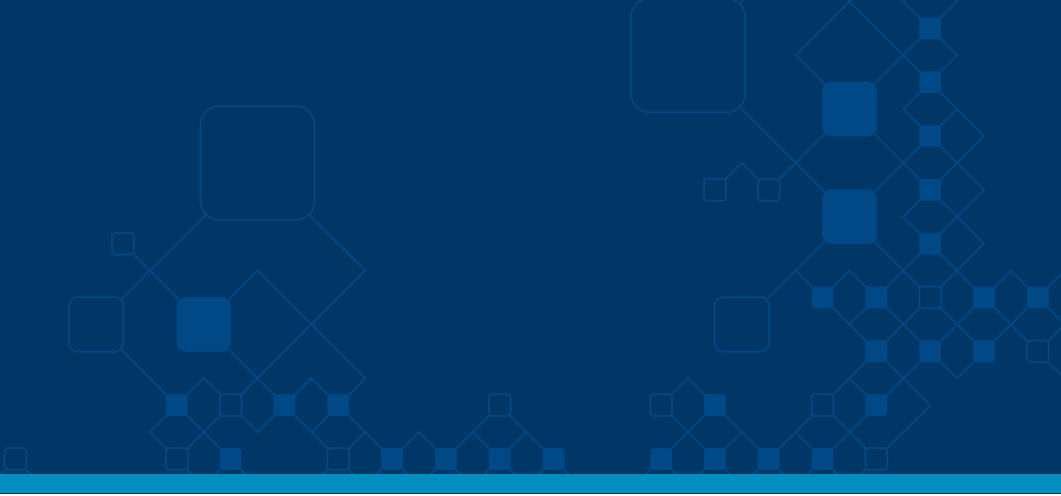

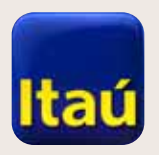

# Itaú Link Empresa

**4a-** Para seguir, ingresá todos los datos de la empresa solicitados.

Al definir el **Modo de** administrador podés elegir entre Administrador simple o doble.

| Inicio In                                              | formación 🔻          |                   |            |              |
|--------------------------------------------------------|----------------------|-------------------|------------|--------------|
| Inicio > Adherirse a Itaú/Li<br>Adhesión a Itaú/Link F | nk Empresa           |                   |            |              |
|                                                        |                      | •                 |            | •            |
| Datos empresa                                          | Datos administrador  | Empresas relacion | nadas      | Confirmación |
| Datos de la empres                                     | a                    |                   |            |              |
| Empresa                                                |                      | Nro. de cliente - |            |              |
| Dirección                                              |                      | Nro.              | Apto.      |              |
| Localidad                                              |                      | Departamento      | Montevideo | ÷            |
| Código postal                                          |                      | Teléfono          |            |              |
| E-mail                                                 |                      | Nombre contacto   |            |              |
| Selección de modo                                      | de administración    |                   |            |              |
| Modo de<br>administración                              | Simple administrador |                   |            |              |
|                                                        |                      |                   |            |              |
| Volver                                                 |                      |                   |            | Continuar    |

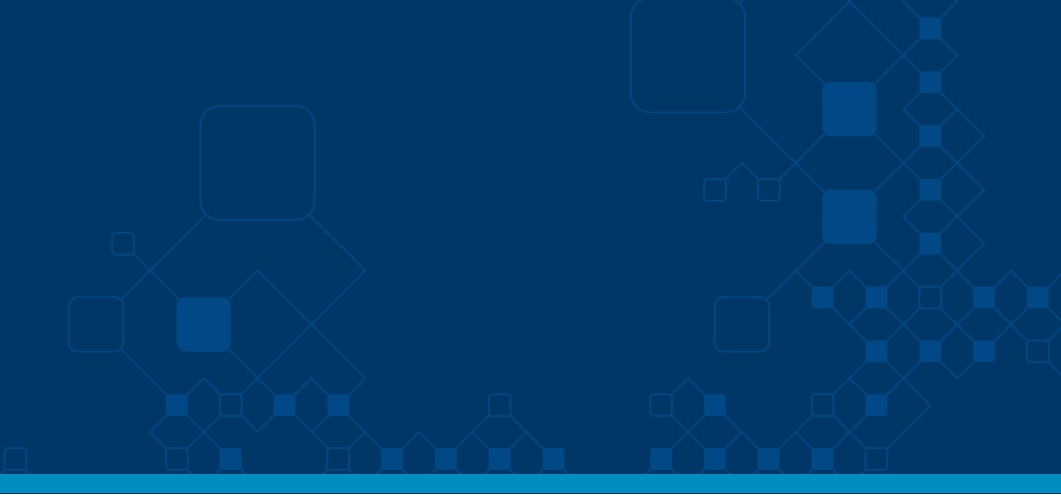

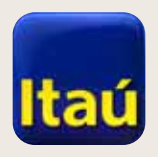

# Itaú Link Empresa

**4.b** - Como **Simple administrador** se necesita tu aprobación para realizar cambios en permisos, crear usuarios, dar contraseñas, etc.

Como **Doble administrador**, creás dos administradores y es necesaria la aprobación de ambos al realizar las operaciones nombradas.

| Inicio > Adherirse a Itaú<br>Adhesión a Itaú/Lini | ú/Link Empresa<br><b>k Empresa</b> |                    |                   |
|---------------------------------------------------|------------------------------------|--------------------|-------------------|
| Datos empresa                                     | Datos administrador                | Empresas relacion: | adas Confirmación |
| Datos de la empr                                  | esa                                |                    |                   |
| Empresa                                           |                                    | Nro. de cliente -  |                   |
| Dirección                                         |                                    | Nro.               | Apto.             |
| Localidad                                         |                                    | Departamento       | Montevideo 🔶      |
| Código postal                                     |                                    | Teléfono           |                   |
| E-mail                                            |                                    | Nombre contacto    |                   |
| Selección de mod                                  | do de administración               |                    |                   |
| Modo de<br>administración                         | Simple administrador               |                    |                   |

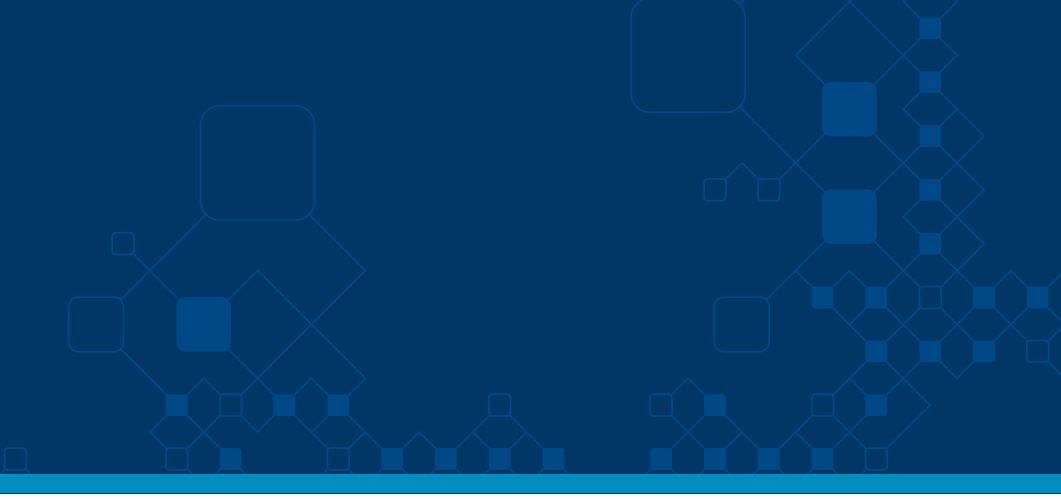

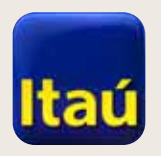

# Itaú Link Empresa

5- Ya has ingresado los datos de la empresa y el modo de administración. Ahora podrás crear el usuario
Administrador del sistema.

Recomendamos elegir una clave provisoria: Ej. 12345678, fácil de recordar.

Cuando quede activo el contrato se solicitará el ingreso de esa clave y el cambio automático de password por una nueva definida por el administrador.

| <b>e</b>          |                     |                 |          |              |
|-------------------|---------------------|-----------------|----------|--------------|
| Datos empresa     | Datos administrador | Empresas relac  | cionadas | Confirmación |
| Alta administrado | r                   |                 |          |              |
| Usuario           |                     |                 |          |              |
| Password          |                     | Confirmación    |          |              |
| Datos personales  | 3                   |                 |          |              |
| Nombre            |                     | Apellido        |          |              |
| Tipo documento    | Seleccionar         | ♦ No. documento |          |              |
| Teléfono          |                     | E-mail          |          |              |
|                   |                     |                 |          |              |

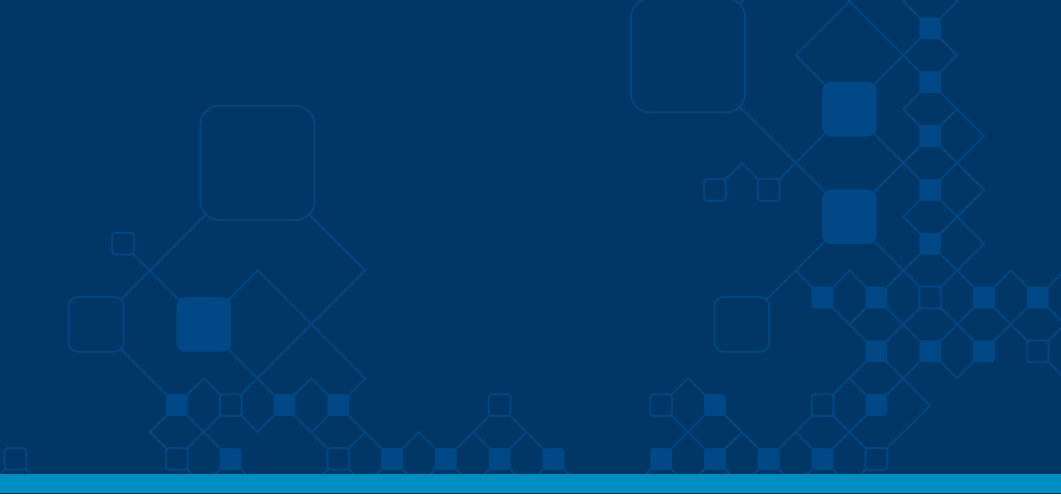

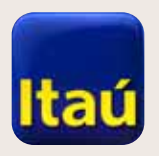

# Itaú Link Empresa

**6-** Si tenés más empresas y querés agregarlas para operar en un único sistema, podés hacerlo en esta pantalla.

Sino, simplemente cliqueá en **Siguiente**.

Finalmente, se verá la opción de descargar el contrato. En caso de no verlo, presioná sobre el enlace **Continuar.** 

| Inici<br>Adl | nicio I                                                                        | nformación 🔫                                                                                             |                                                   |                                                           |                                                       |              |
|--------------|--------------------------------------------------------------------------------|----------------------------------------------------------------------------------------------------|---------------------------------------------------|-----------------------------------------------------------|-------------------------------------------------------|--------------|
| Inici<br>Adl | <u>io</u> > Adherirse a Itaú/l                                                 |                                                                                                    |                                                   |                                                           |                                                       |              |
|              | hesión a Itaú/Link                                                             | .ink Empresa<br><b>Empresa</b>                                                                           |                                                   |                                                           |                                                       |              |
|              |                                                                                |                                                                                                    |                                                   |                                                           |                                                       | - <b>O</b>   |
| Date         | os empresa                                                                     | Datos administra                                                                                         | dor                                               | Empresas relacion                                         | idas                                                  | Confirmación |
| <br> <br>    | ngrese en esta pantalla l<br>CONTINUAR y continúe (<br>De todas maneras, podrá | os datos que se solicitan, si dese<br>con el proceso de solicitud.<br>n incluir las mismas en instancia: | ea incluir empresas rel<br>s posteriores, una vez | lacionadas en esta misma s<br>dado de Alta el contrato po | olicitud. De no ser así, clique<br>r parte del Banco. | e en         |
|              | Tipo de documento                                                              | Seleccionar                                                                                              | \$                                                | Número                                                    |                                                       |              |
| F            | Razón social                                                                   |                                                                                                    |                                                   | Nro. de cuenta                                            |                                                       |              |
|              | Tipo de documento                                                              | Número de docu                                                                                           | imento                                            | Razón social                                              | Nro. de cuenta                                        | Agregar      |
|              | Volver                                                                         |                                                                                                    |                                                   |                                                           |                                                       | Continuar    |
| Eme          | <u>ergencias Bancarias   Tar</u>                                               | ifario                                                                                                   |                                                   |                                                           |                                                       |              |

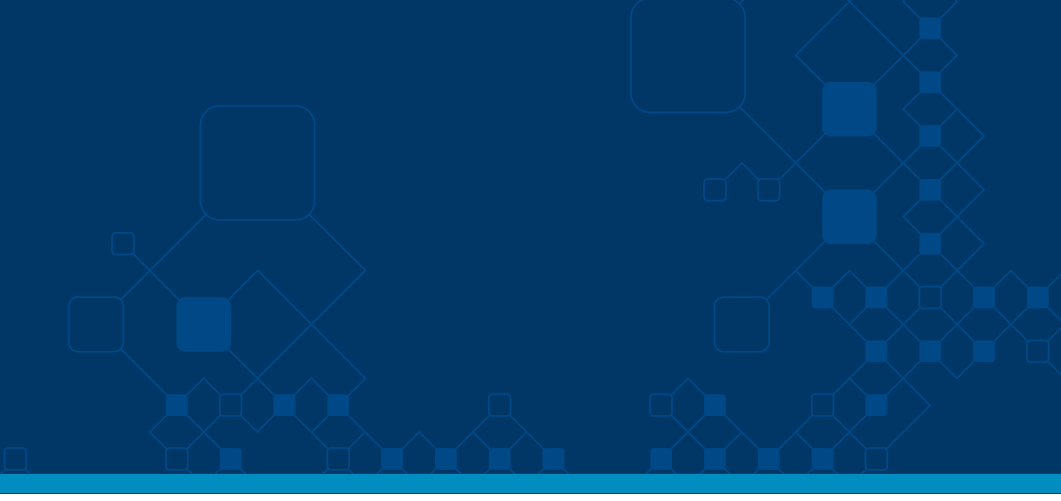

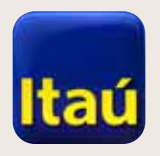

# Itaú Link Empresa

7.a- Una vez que obtengas el contrato, verás que consta de 15 hojas. Deberás rubricar (o inicializar) cada una de ellas para confirmar que fueron leídas.

Los titulares de la empresa – apoderados estatutarios – deberán firmar en la última página.

Se debe enviar el contrato original.

| Itaú                                                                                                    |                                             |                     |                  |        |              |  |
|----------------------------------------------------------------------------------------------------|---------------------------------------------|---------------------|------------------|--------|--------------|--|
| Inicio                                                                                                    | Información                                 |                     |                  |        |              |  |
| Inicio > Adherirse a<br>Adhesión a Itaú/                                                                                                    | a Itaú/Link Empresa<br><b>/Link Empresa</b> | 1                   |                  |        |              |  |
|                                                                                                    |                                             |                     |                  |        |              |  |
| Datos empresa                                                                                                    |                                             | Datos administrador | Empresas relacio | onadas | Confirmación |  |
| Impresión de la documentación a presentar         Por favor imprimir la solicitud por duplicado (una copia para presentar al Banco y otra para conservar en la empresa).         Solicitamos inicializar (media firma) todas las hojas y firmar al final de la presente solicitud de Adhesión, por apoderados legales de la empresa.         Lugar de entrega de la Solicitud de Adhesión: Cualquiera de nuestras sucursales.         Muchas Gracias.         Clickee aquí si no ha podido desplegar el contrato en pantalla.         Imprimir       Guardar PDF |                                             |                     |                  |        |              |  |
| <u>Emergencias Bancaria</u>                                                                                                    | as   <u>Tarifario</u>                       |                     |                  |        |              |  |
|                                                                                                    |                                             |                     |                  |        |              |  |

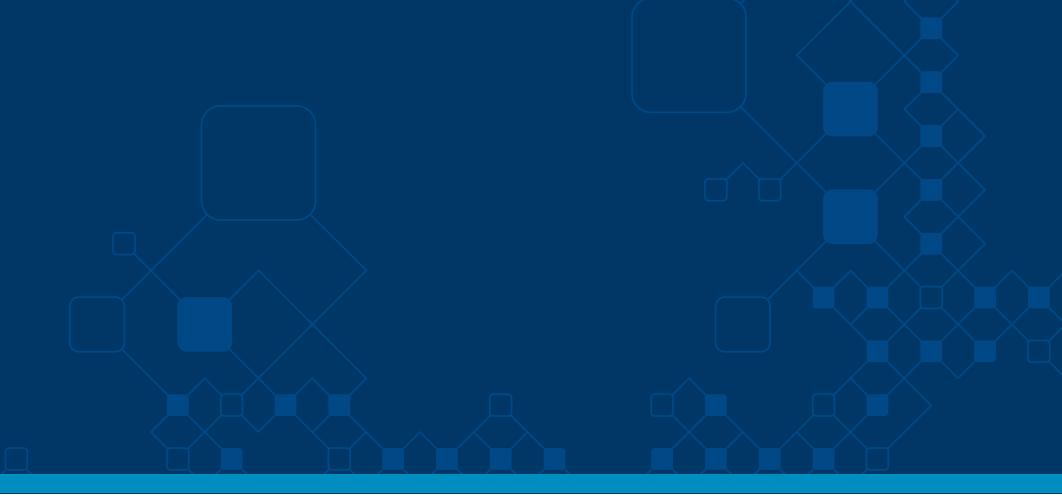

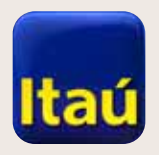

# Itaú Link Empresa

7.b-Luego de procesado el contrato, le llegará un mail al administrador (usuario que ha creado en el sistema), que dice que ya tienen Itaú Link Empresa habilitado.

Luego de enviar este correo, nuestras capacitadoras se comunicarán contigo para coordinar una capacitación.

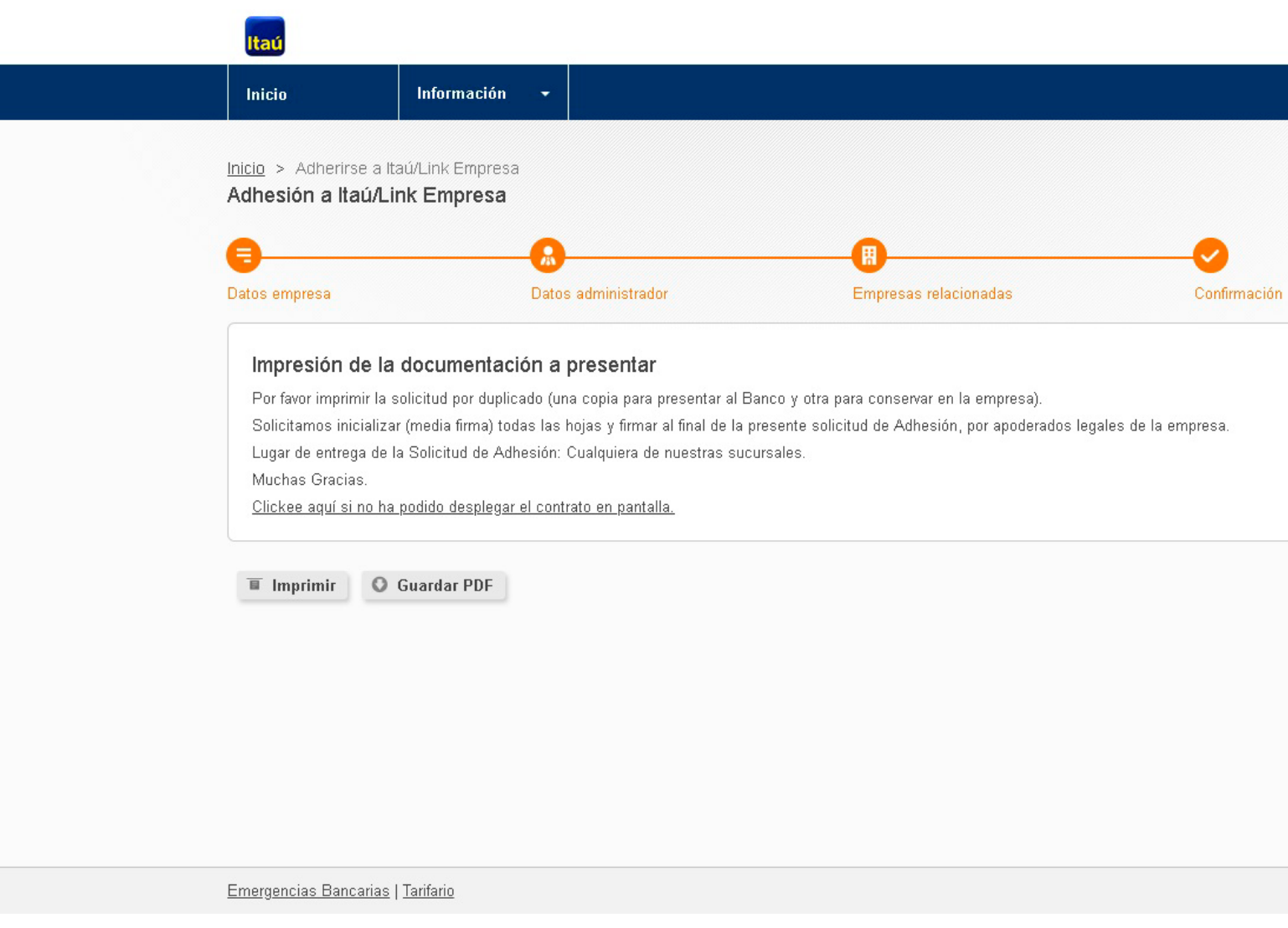

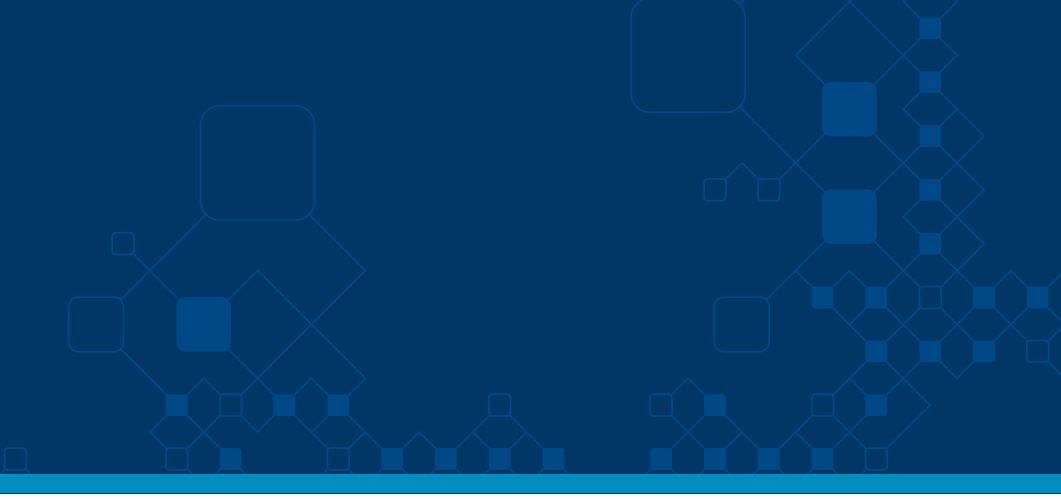